患者向け説明資料

ELSEVIER

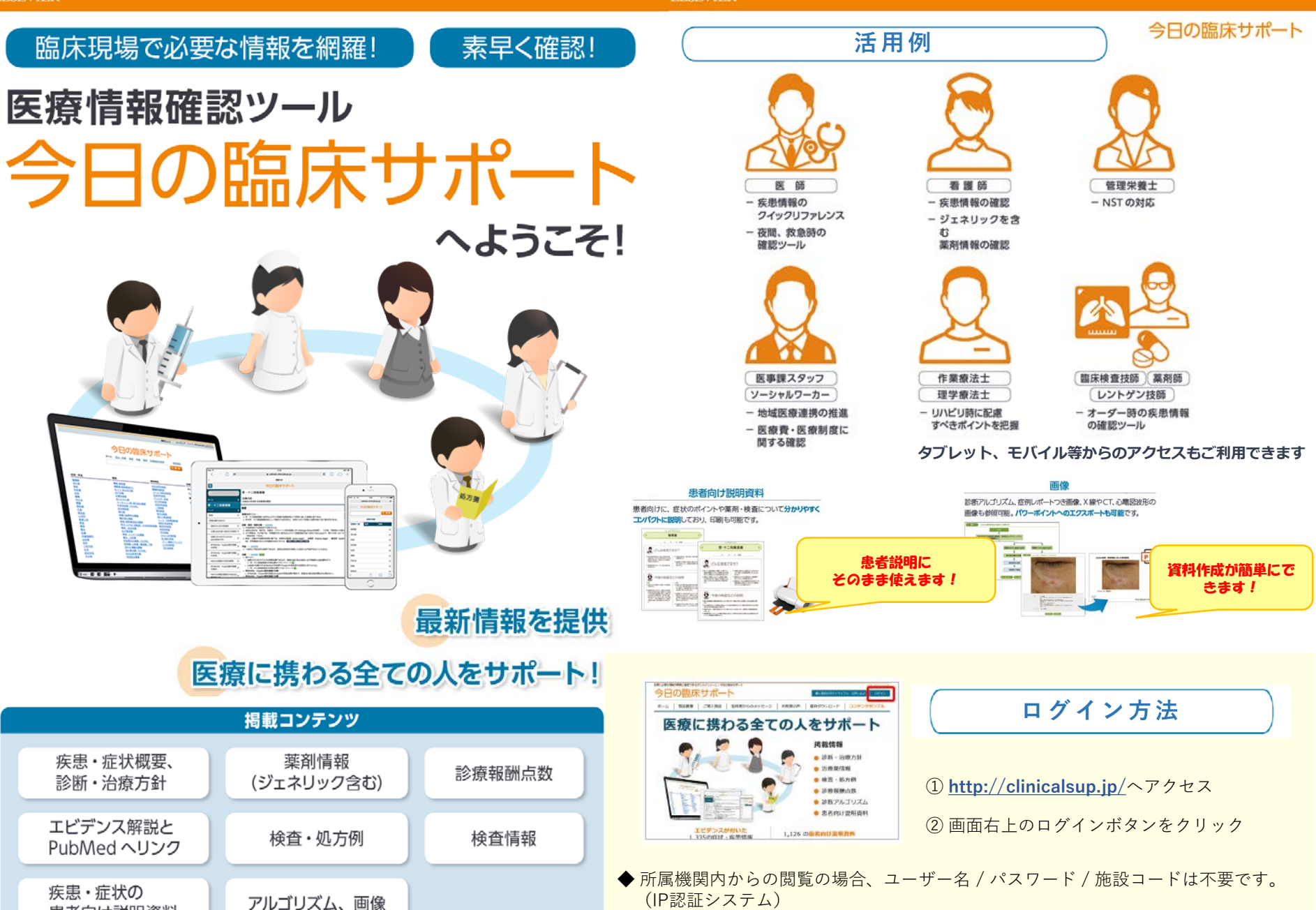

※スマートフォン・タブレット端末等、所属機関外のPCからのアクセスにはユーザー名、パスワード、施設コードの 入力が必要です。詳しくは裏面をご覧ください。

## 施設外での利用や個人のPC、タブレット、モバイルでのご利用方法について

## セルフアカウント作成機能についてのご紹介

- ・ご施設内のインターネット端末から、ご使用者自身により一定期間有効なアカウントの作成が可能です。
  こちらのアカウントを用いることで院外やスマートフォンからのご利用も可能となります。
  ※該当アカウントは180日間使用されなかった場合には無効化されます。
- ・ご利用者は個人のメールアドレスなど有効なメールアドレスをご用意いただく必要があります。 (アクティベーションの為のメールが送信されます)
- ・作成されたアカウントの一覧は施設管理者により確認可能です。

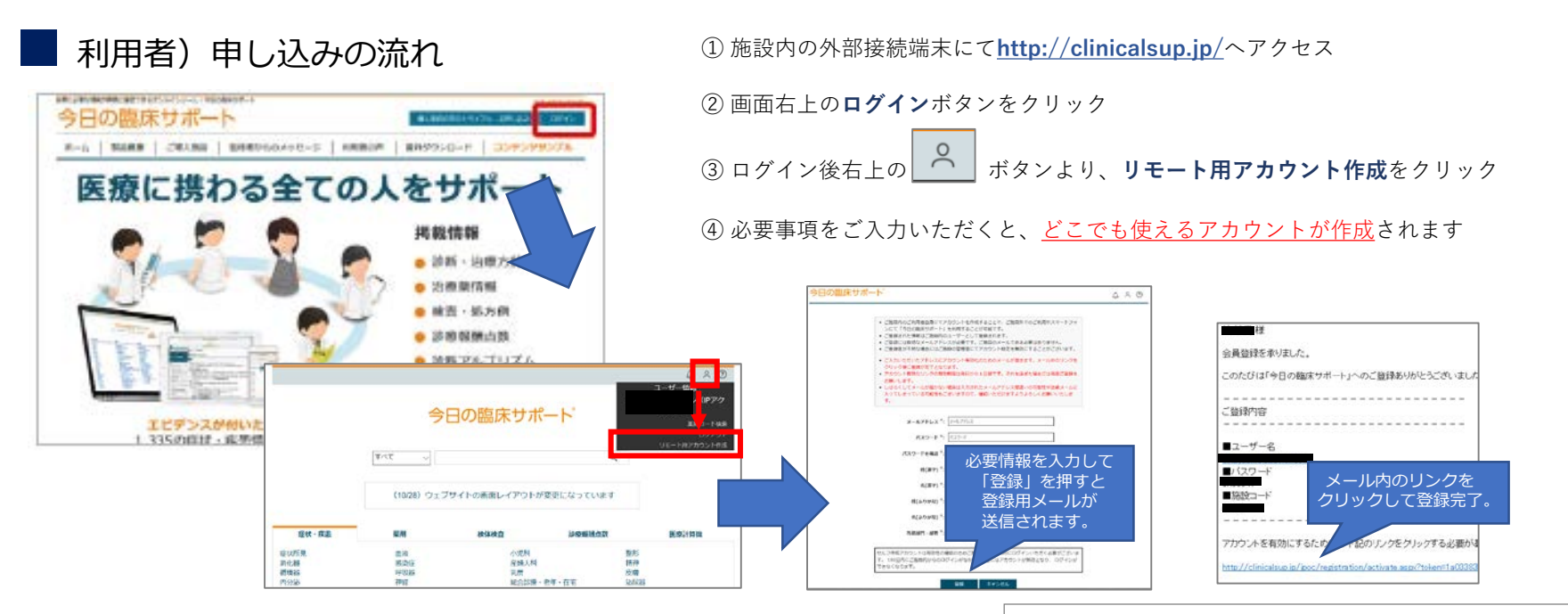

エルゼビア・ジャパン株式会社 今日の臨床サポート ヘルプデスク Mail: <u>support@clinicalsup.jp</u> Tel: 0120-965-965 土日祝日を除く 9:30~17:30